## PROCEDURA PER SCARICARE I COMPITI DAL REGISTRO ELETTRONICO "KEDEA"

0

## **GENITORI**

- Accedere al registro elettronico tramite le credenziali fornite e utilizzando Google Chrome Mozilla Firefox.
- Cliccare dunque nella sezione COMPITI

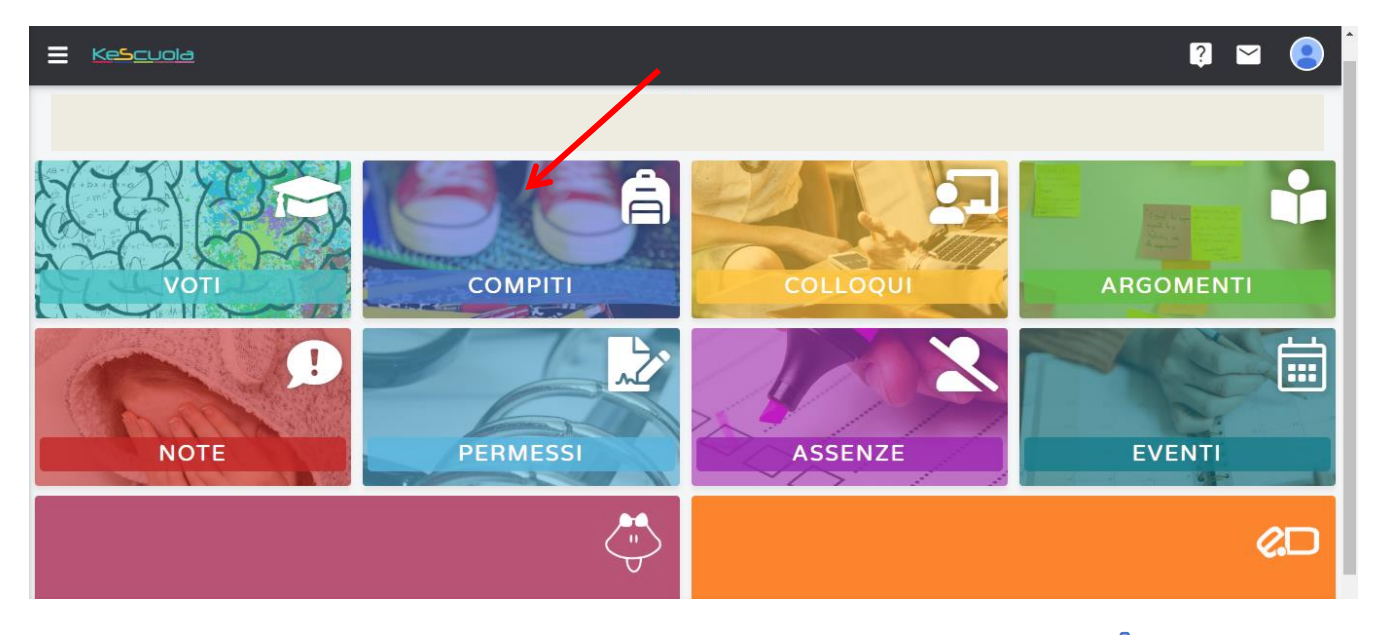

- Per vedere i compiti, selezionare il giorno interessato cliccando sul simbolo 📋 presente.

|     | S <u>cuola</u> |    |    |    |     |          | Q 🖬 🥹                                                   |
|-----|----------------|----|----|----|-----|----------|---------------------------------------------------------|
| <   |                |    |    |    |     | > 2020 > |                                                         |
| DOM |                |    |    |    | V.N |          |                                                         |
| 1   | 2              | 3  | 4  | 5  | 6   | 7        |                                                         |
|     | â              | â  | â  | â  |     |          |                                                         |
| 8   | 9              | 10 | 11 | 12 | 13  | 14       |                                                         |
|     | â              | â  | â  | â  | â   |          |                                                         |
| 15  | 16             | 17 | 18 | 19 | 20  | 21       |                                                         |
| 22  | 23             | 24 | 25 | 26 | 27  | 28       | Seleziona il giorno con 🚔<br>per visualizzare i compiti |

 Compariranno (a destra): DATA interessata; MATERIA coinvolta; TESTO DEL COMPITO assegnato; eventuale ALLEGATO; NOME DEL DOCENTE che ha assegnato il compito.

|                               |              | ?           |   |
|-------------------------------|--------------|-------------|---|
| 2020                          |              |             | > |
|                               | 9 MARZO 2020 |             |   |
| MATEMATICA                    |              |             |   |
| Esegui gli esercizi assegnati |              |             |   |
| Esercizi di algebra.pdf       |              | ROSSI MARCO |   |
|                               |              |             |   |

- Per scaricare l'allegato posizionarsi sul simbolo 👔 e cliccare.

|          |                               |              | ? 🗠           | 9 |
|----------|-------------------------------|--------------|---------------|---|
|          | 2020                          |              |               | > |
| <b>、</b> |                               | 9 MARZO 2020 |               |   |
|          | MATEMATICA                    |              |               |   |
|          | Esegui gli esercizi assegnati |              |               |   |
|          | Esercizi di algebra.odf       |              | ROSSI STEFANO |   |
|          |                               |              |               |   |

Si fa presente che:

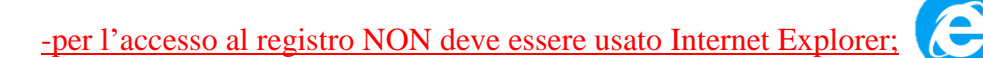

-la visualizzazione da cellulare (e in alcuni casi da tablet) potrebbe avere delle limitazioni.